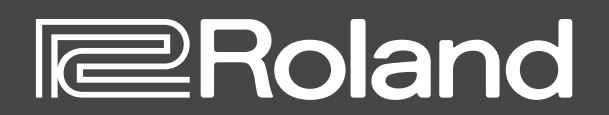

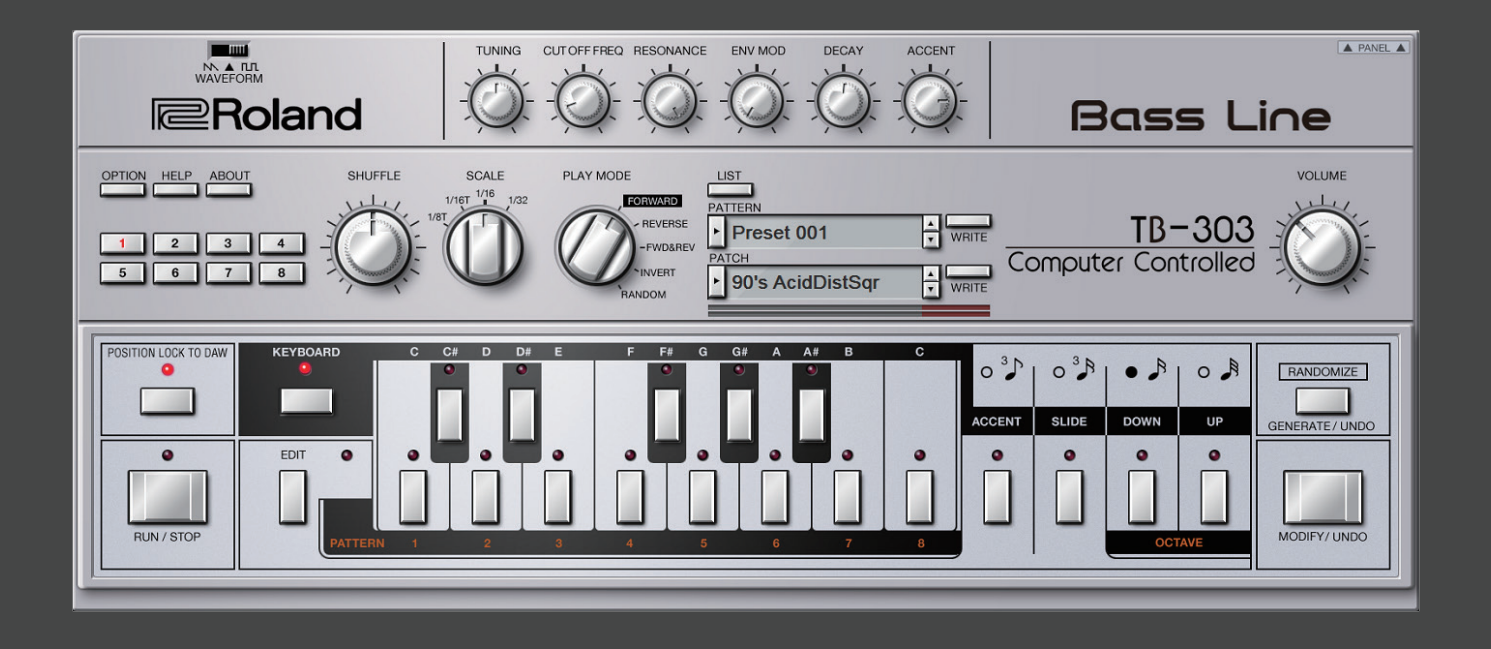

TB-303 Software Bass Line

Owner's Manual

© 2019 Roland Corporation

# Introduction

For details on the settings for the DAW software that you're using, refer to the DAW's help or manuals.

#### About Trademarks

- VST is a trademark and software of Steinberg Media Technologies GmbH.
- Roland is a registered trademark or trademark of Roland Corporation in the United States and/or other countries.
- Company names and product names appearing in this document are registered trademarks or trademarks of their respective owners.

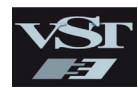

# Screen Structure

#### Main window

This shows various knobs and buttons that you use to shape the sound.

#### **Waveform switch** Selects the waveform that is the basis of the sound.

N: Sawtooth wave, TTT: Square wave

#### [OPTION] button

Lets you make various settings, or authorize the software.

[HELP] button

Displays help.

#### [ABOUT] button

Displays information about TB-303 Software Bass Line.

#### [1] –[8] button

Switch the variation (1–8) that plays. To make a multiple selection, hold down the [Shift] key. The currently playing variation button blinks.

#### [POSITION LOCK TO DAW] button

Specifies whether the TB-303's pattern playback is synchronized to the DAW's transport (play/stop/ position).

If this is on, the TB-303's pattern plays or stops in synchronization with play/stop operations on the DAW. Turn this off if you want to play the TB-303 from a DAW track.

#### [RUN/STOP] button

Plays or stops the pattern.

#### [EDIT] button

Accesses the edit window.

#### [SCALE] knob **Display** (upper line) [▲] [▼] buttons Specifies the note length of each step. Shows the pattern name. Recall the previous or next pattern or patch. [PLAY MODE] knob Display (lower line) [WRITE] button Specifies how the step sequencer plays. Shows the patch name. Saves the pattern or patch. TUNING CUTOFFERED RESONANCE ENV MOD DECAY ACCENT **Roland Bass Line** ABOUT SHUFFLE SCALE PLAY MODE VOLUME HELP WRITE TB-303 Preset 001 1 2 3 4 Computer Controlled 5 6 7 8 WRITE 90's AcidDistSar 0 3 0 3 A • 5 0. RANDOMIZE CCENT ENERATE / UNDO 0 0 0 0 RUN / STOP MODIFY/ UNDO

[LIST] button

Displays the Memory Select window.

#### [KEYBOARD] button

[SHUFFLE] knob

Adjusts the amount of shuffle (bounce).

Turn this on if you want MIDI note messages to play the TB-303. Turn this off if you want MIDI note messages to switch variations.

#### **Preview keyboard**

When KEYBOARD is On: You can play the sound engine to check the sound. When KEYBOARD is Off: Switch the variation (1–8) that plays.

#### [ACCENT] button

Adds an accent to the sounds played by the preview keyboard.

Level meter

Shows the output level.

#### [SLIDE] button

Adds a slide effect to the sounds played by the preview keyboard.

#### OCTAVE [DOWN] [UP] button

Lowers or raises the sounds played by the preview keyboard by one octave.

#### [PANEL] button

Shows/hides detailed parameters for the sound engine and the effects (p. 4).

- [VCF TRIM] knob
- [MASTER TUNE] knob
- [CONDITION] knob
- [DRIVE TYPE] knob
- [DRIVE TONE] knob
- [DRIVE DEPTH] knob
- [DELAY TYPE] knob
  [DELAY TIME] knob
- [DELAY LEVEL] knob
- [TEMPO SYNC] switch

#### [VOLUME] knob

Adjusts the volume.

#### **Scale indication**

Shows the note length of each step, as specified by the [SCALE] knob.

#### RANDOMIZE [GENERATE/UNDO] button

According to the RANDOMIZE parameters, generates a random pattern for the variation that you're currently editing.

Right-click this to undo the operation.

#### RANDOMIZE [MODIFY/UNDO] button

Randomly modifies the currently playing pattern. Since accent/slide/octave are modified only for steps whose GATE is on, the rhythmic feel and key of the original pattern are preserved.

 In some cases, the randomly applied result might not be any different than the previous pattern.
 Right-click to undo the operation.

#### Detailed parameters for the sound engine and effects

This is the screen when detailed parameters for the sound engine and effects are shown.

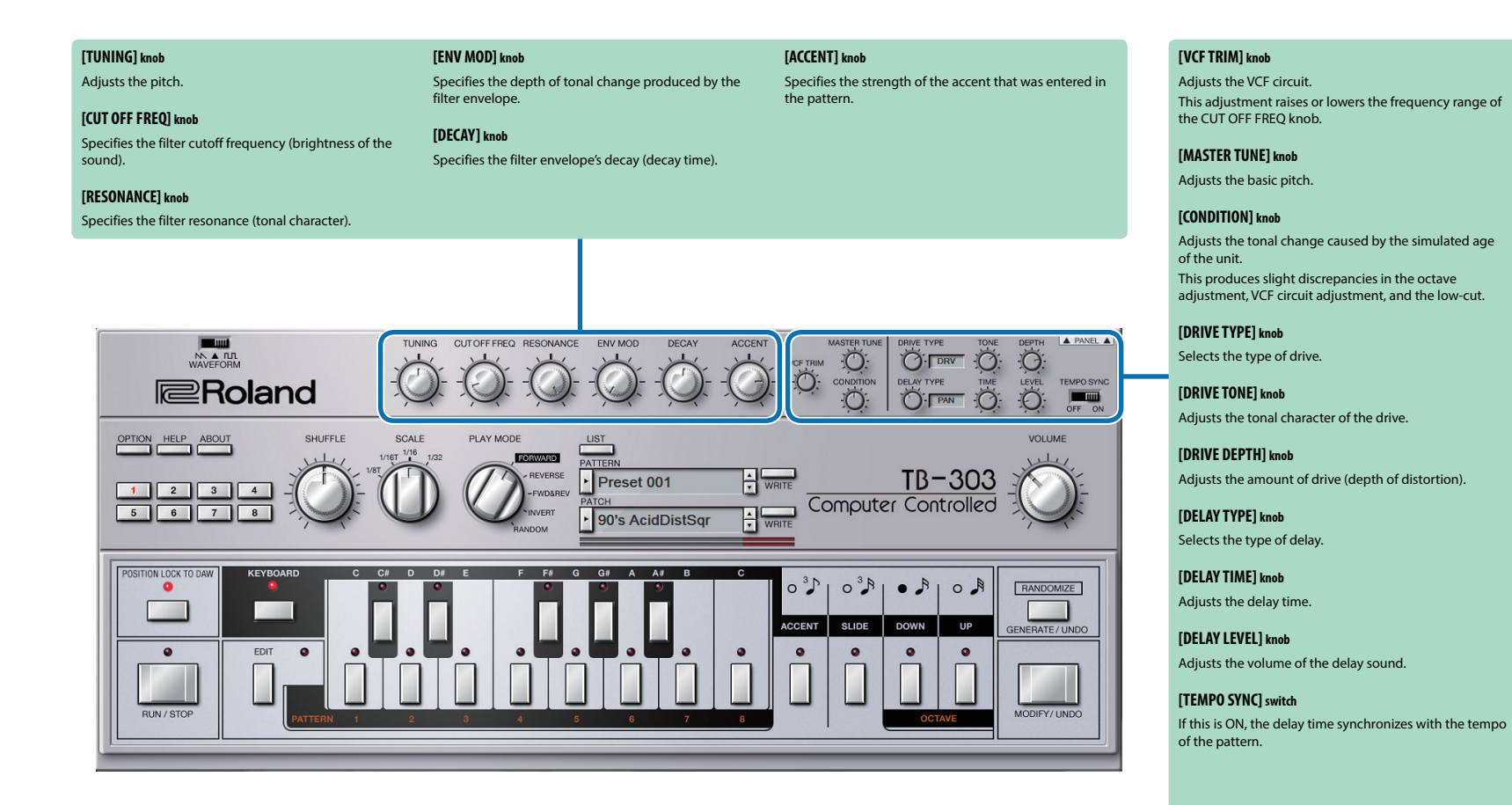

4

# **About Patterns and Patches**

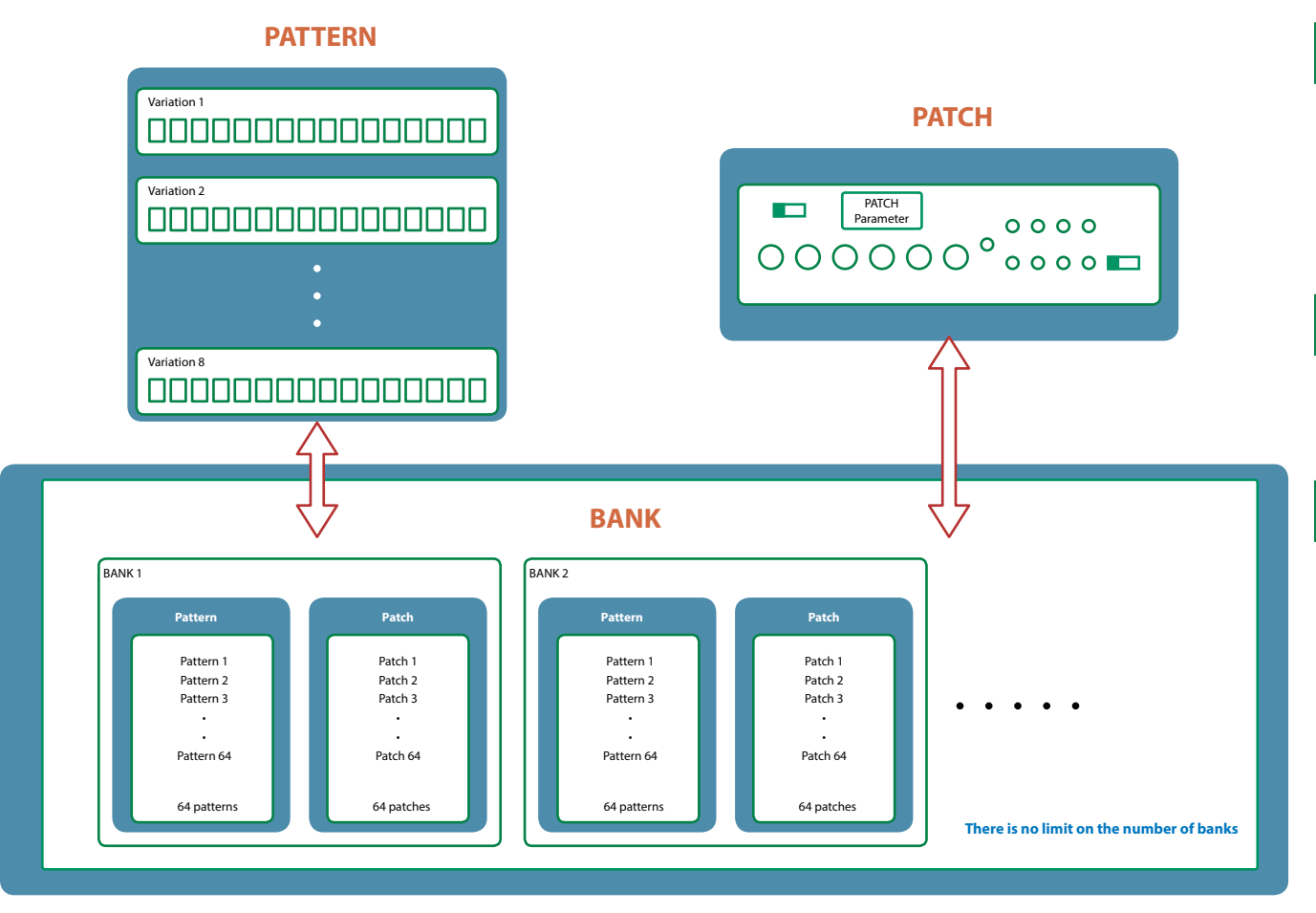

# What Is a "Pattern"?

A "pattern" divides the time axis into 16 steps, with information such as pitch, slide, and gate stored for each step.

Each pattern can have eight variations (1-8).

You can use the [1]–[8] buttons of the main window and MIDI messages (p. 13) to switch variations while a pattern plays.

## What Is a "Patch"?

A "patch" stores settings for the sound engine and the effects. A pattern is sounded using the patch that's currently selected.

# What Is a "Bank"?

A "bank" is a set of 64 patterns and patches.

By switching banks, you can recall a large number of patterns and patches.

You can save a bank as a file (p. 8).

# **Edit Window**

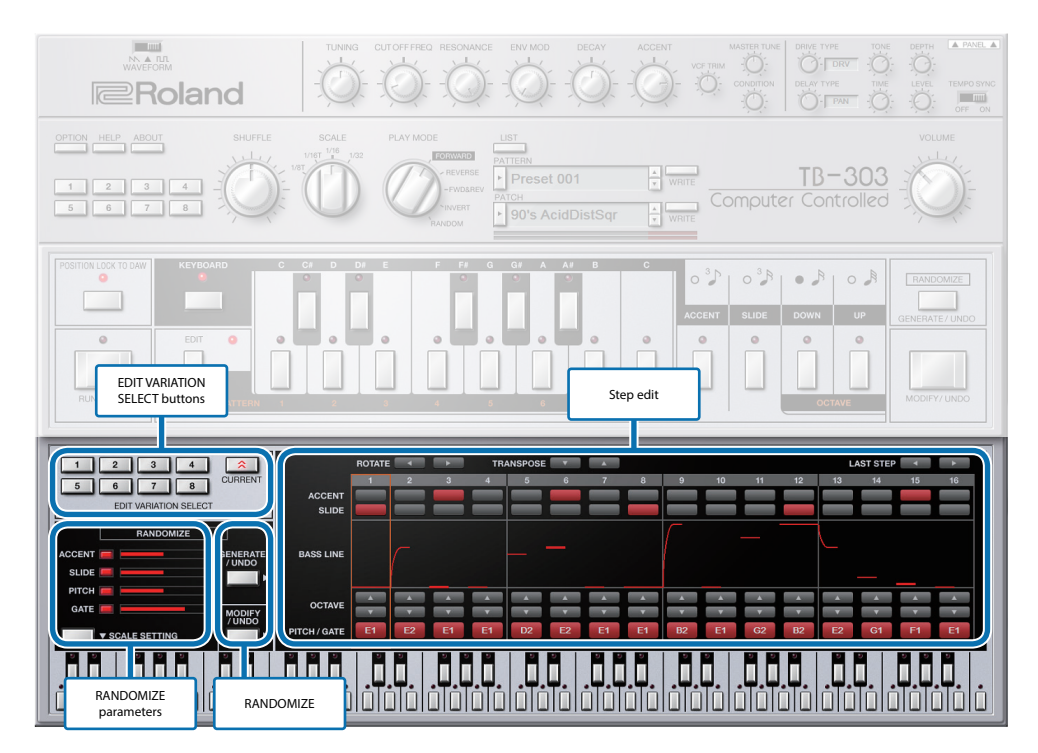

| Parameter                    | Value/Explanation                                                                                                    |  |
|------------------------------|----------------------------------------------------------------------------------------------------|--|
| EDIT VARIATION SELECT button | 1–8: Select the variation that you want to edit.                                                                                                    |  |
|                              | CURRENT: Select the currently playing variation.                                                                                                    |  |
| RANDOMIZE                    |                                                                                                    |  |
| [GENERATE/UNDO] button       | According to the RANDOMIZE parameters, generates a random pattern for the variation that you're<br>currently editing. Right-click to undo the operation.            |  |
|                              | Randomly modifies the variation that you're currently editing.                                                                                                    |  |
| [MODIFY/UNDO] button         | Since accent/slide/octave are modified only for steps whose GATE is on, the rhythmic feel and key of the original pattern are preserved.                            |  |
|                              | * In some cases, the randomly applied result might not be any different than the previous pattern.                                                                  |  |
|                              | Right-click to undo the operation.                                                                                                    |  |
| RANDOMIZE parameters         |                                                                                                    |  |
| ACCENT                       | Adjusts the degree of randomness with which ACCENT turns on when the [GENERATE/UNDO] button<br>is used to generate a pattern.                                       |  |
| SLIDE                        | Adjusts the degree of randomness with which SLIDE turns on when the [GENERATE/UNDO] button is<br>used to generate a pattern.                                        |  |
|                              | Adjusts the degree of PITCH randomness when the [GENERATE/UNDO] button is used to generate a pattern.                                                               |  |
| РІТСН                        | With a setting of 0 only the root note is used; with a setting of 100 only the constituent notes are used; a setting of 1–99 adjusts the balance between these two. |  |
|                              | To specify the root note and the constituent notes, press the [SCALE SETTING] button and use the<br>keyboard area in the lower part of the screen.                  |  |
| GATE                         | Adjusts the degree of randomness with which GATE turns on when the [GENERATE/UNDO] button is used to generate a pattern.                                            |  |

| Parameter                 | Value/Explanation                                                                                                    |  |
|---------------------------|----------------------------------------------------------------------------------------------------|--|
| [SCALE SETTING] button    | Use the keyboard area in the lower part of the screen to specify the range of notes that can be used<br>when generating a pattern with the [GENERATE/UNDO] button. |  |
|                           | → "About the Scale Setting" (p. 7)                                                                                                    |  |
| Step edit                 |                                                                                                    |  |
| ROTATE [◀] [▶] button     | Shifts the pattern forward or backward in units of one step.                                                                                                    |  |
| TRANSPOSE [▲] [♥] buttons | Changes the pitch of the pattern in units of a semitone.                                                                                                    |  |
| LAST STEP [◀] [▶] button  | Specifies the length of the pattern.                                                                                                    |  |
| ACCENT                    | Specifies the accent of each step.                                                                                                    |  |
| SLIDE                     | Specifies the slide for each step.                                                                                                    |  |
| BASS LINE                 | Visually indicates the bass line. You can modify the pitch by dragging or by operating the wheel.                                                                  |  |
| OCTAVE [▲] [▼] buttons    | Raises or lowers the octave of each step.                                                                                                    |  |
| PITCH/GATE                | Specifies the pitch of each step and whether it is sounded.                                                                                                    |  |

## Specifying the Pattern Length (LAST STEP)

**1.** Press the LAST STEP [◄] [►] buttons that you want to specify as the last step. The default is 16 steps.

## Inputting Steps

**1.** Click the PITCH GATE buttons to turn each step on (sounds) or off (does not sound).

### MEMO

To change the pitch that is sounded, use the keyboard buttons located in the area below and the octave buttons for each step. Right click keyboard buttons change the pitch and goes next step.

### Inputting an Accent (ACCENT)

Use the top row of step buttons to input an accent.

**1.** Make the button light for each step at which you want to apply an accent.

## Inputting a Slide (SLIDE)

Use the second row of step buttons from the top to input a slide.

**1.** Make the button illuminate for steps that you want to slide.

## **Editing a Variation**

Right-click the EDIT VARATION SELECT button to use the following functions.

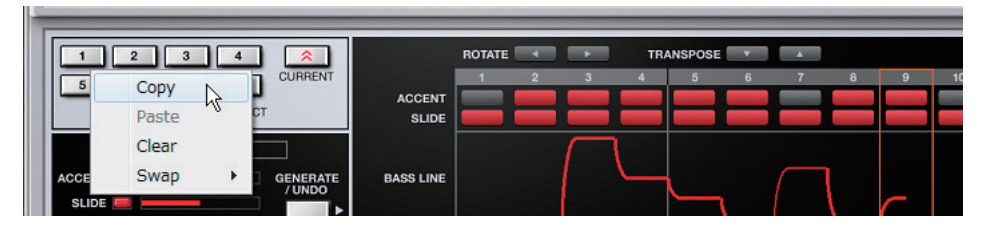

| Function         | Explanation                                                                          |
|------------------|--------------------------------------------------------------------------------------|
| Сору             | Copies the selected variation.                                                       |
| Paste            | Pastes the copied variation to the selected variation. The variation is overwritten. |
| Clear            | Erases the selected variation.                                                       |
| Swap – Variation | Swap the selected variation for specified.                                           |
| Number           |                                                                                      |

### Placing a Pattern in a DAW Track

Performance data from the variation [1]–[8] buttons can be placed in a track of your DAW, either as MIDI or audio data.

Use the [OPTION] button to choose whether you're placing MIDI data or audio data.

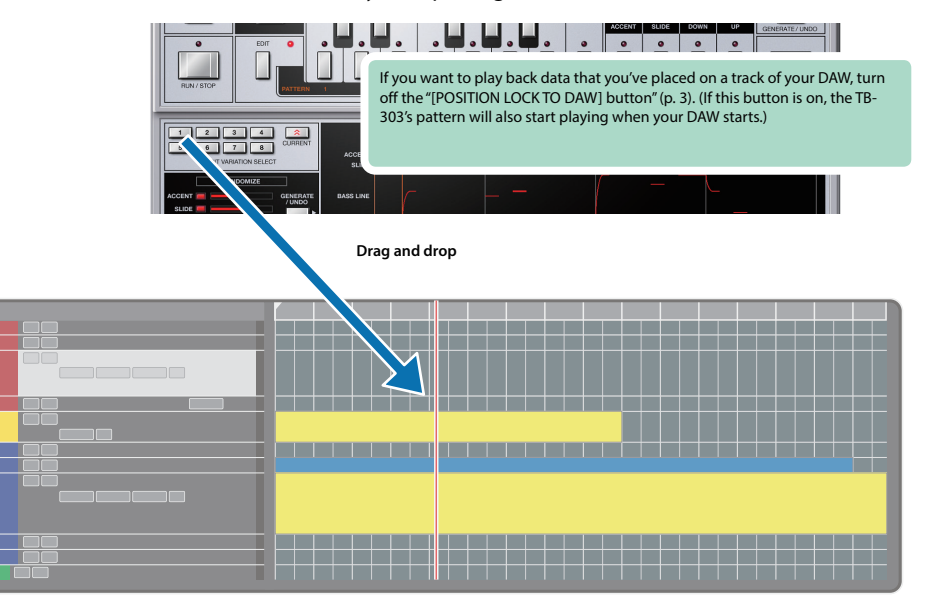

## About the Scale Setting

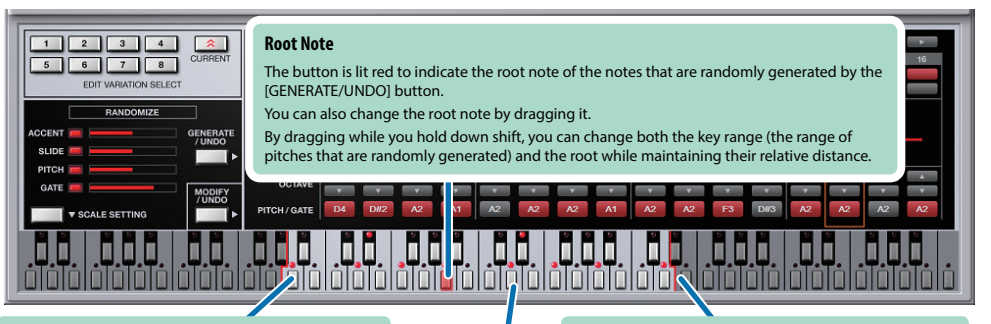

#### Key range (lower)

Specifies the lower limit of the pitches that are randomly generated by the [GENERATE/UNDO] button. You can also change this by dragging. Key range (upper)

Specifies the upper limit of the pitches that are randomly generated by the [GENERATE/UNDO] button. You can also change this by dragging.

#### **Constituent notes**

You can use the buttons to specify the constituent notes of the pitches that are randomly generated.

Constituent note settings apply in the same way to other octaves.

For example, if you turn C4 on, the pitches C5 and C6 also turn on.

If you right-click on a keyboard button and execute "Set Scale Notes from Variation," the state of the pattern currently shown in the edit window is applied to SCALE SETTING.

# Patterns/Patches and Banks

### 1. Click the [LIST] button.

The Memory Select window opens.

| Г                                                             | [NEW] button<br>Creates a new empty bank.         |                                                 | [DELETE] but<br>Deletes the selected b    | t <b>on</b><br>ank.                            |
|---------------------------------------------------------------|---------------------------------------------------|-------------------------------------------------|-------------------------------------------|------------------------------------------------|
|                                                               | [LOAD] button<br>Loads a bank from a file.        |                                                 | [SAVE] button<br>Exports a bank as a file | <b>1</b><br><u>2.</u>                          |
| BANK                                                          |                                                   | PATTERN                                         | /                                         | PATCH                                          |
| 1 Preset                                                      | 1 01: 90's AcidDistSar                            | 17: Acid Nean Sar                               | 33: EullDriveCho Sar                      | 49                                             |
| L'I Preset                                                    | 1 02: Acid Clean Saw                              | 18: Acid CL Cho Saw                             | 34: Split303                              | 50-                                            |
|                                                               | 03: Comp Square                                   | 19: Acid Cin pho Sar                            | 35: 00's AcidE dSaw                       | 51.                                            |
|                                                               |                                                   | 19. Acid Ciri Sto Sqr                           | 26: Mini 202 DictSow                      | 52                                             |
|                                                               | OF: Deley Churr                                   | Switches between patt                           | terns and patches.                        | 52.                                            |
| LOAD SAVE                                                     | 05. Delay S WZ                                    | 21. Delay Squarz                                |                                           | 55                                             |
|                                                               | 06: LongDc Cho Saw                                | 22: Bossa303                                    |                                           | 54:                                            |
|                                                               | 07: OD+Diy square                                 | C3: OD+PanDly Saw                               | 39: Drive Square                          | 55:                                            |
|                                                               | 08: Acid Wi OD Saw                                | 24: OD+PanDly Sqr                               | 40: Tailspin 303                          | 56:                                            |
|                                                               | 09 Simple Saw                                     | 25: MetalAtk Square                             | 41: Acid Metal Saw                        | 57:                                            |
|                                                               | highlighted                                       | 26: OverDrive Square                            | 42: Acid Metal Sqr                        | 58:                                            |
|                                                               | Saw                                               | 27: Acid Dist Saw                               | 43: Metal+Cho Sqr                         | 59:                                            |
|                                                               | 12. Dist+Diy Saw                                  | 28: Acid Dist Square                            | 44: Fuzz Saw                              | 60:                                            |
|                                                               | 13: Chorus Square                                 | 29: Acid PanDly Saw                             | 45: Fuzz Square                           | 61:                                            |
|                                                               | 1                                                 |                                                 | 46: Bathroom 303 Sqr                      | 62:                                            |
|                                                               | " i " symbol                                      |                                                 | 47: OD+Flangr Saw                         | 63:                                            |
|                                                               |                                                   | ,                                               | 48: Flyby303                              | 64:                                            |
| 1                                                             | When you place the n<br>pointer) over this, a lis | nouse cursor (mouse<br>at of shortcuts appears. |                                           | WRITE RENAME READ                              |
|                                                               |                                                   |                                                 |                                           |                                                |
| [WRITE] butt<br>Saves the edited patte<br>memory in the bank. | ON<br>rrn/patch as a I                            | [RENAME] button                                 | [RE<br>Loads                              | AD] button<br>the data into the pattern/patch. |

## Bank

A "bank" contains 64 patterns and 64 patches. By switching banks, you can access a large number of patterns or patches. A bank can be saved as a file.

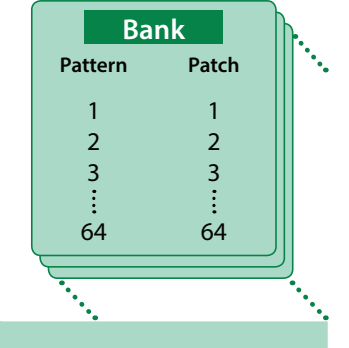

### Changing to Other Bank

**1.** Click the Bank field.

The bank list window opens.

**2.** Click the bank that you want to recall.

By pressing the [▲] [▼] buttons located at the right of the bank field, you can switch to the next or previous bank.

### **Exporting the Bank**

Exports a bank as a file.

1. Click the [SAVE] button.

The file name input window opens.

**2.** Enter a file name and save. The file is exported.

### Importing a Bank

- **1.** Click the [LOAD] button. The file selection window opens.
- **2. Select a file and load it.** The bank is loaded.

### Creating/Deleting a Bank

### Creating a bank

Click the [NEW] button to create a new empty bank.

### Deleting a bank

Here's how to delete the selected bank.

- **1.** Select a bank as described in "Changing to Other Bank" (p. 8).
- **2.** Click the [DELETE] button. A confirmation message appears.
- **3.** Click [OK] to delete the bank.

### Renaming a Bank

- **1.** Select a bank as described in "Changing to Other Bank" (p. 8).
- 2. At the left of the bank field, click ►.
- 3. Edit the name and press the [Return (Enter)] key.

## Patterns and Patches

TB-303 Software Bass Line manages 64 patterns and patches as one bank.

### Loading a Pattern or Patch

Here's how to load a pattern or patch that's saved in a bank. When you load a pattern or patch, its settings are shown in the screen, allowing you to edit the settings.

- 1. Click the number of the pattern or patch that you want to load.
- **2.** Click the [READ] button. Or press the [Return (Enter)] key.
  - The pattern or patch is loaded.
  - \* You can also load a pattern or patch by double-clicking the pattern or patch number.

### Saving a Pattern or Patch

Here's how to save your edited sounds in the bank as a pattern or patch.

- 1. Click the number of the pattern or patch that you want to save.
- **2.** Click the [WRITE] button. The pattern or patch are saved in the bank.

### Renaming a Pattern or Patch

- 1. Click the number of the pattern or patch that you want to rename.
- **2.** Click the [RENAME] button.
- 3. Change the memory name. (Up to 16 letters)

# **MIDI Learn Function**

Here's how to associate a MIDI control change with a sound parameter, so that the parameter can be controlled by that MIDI message.

### Procedure

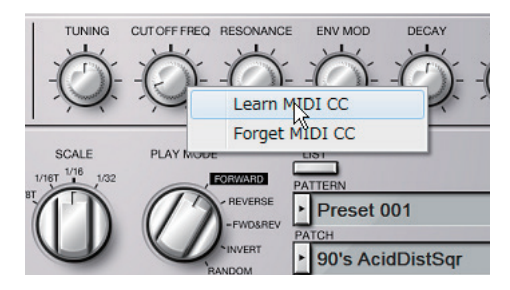

- **1.** Right-click the sound parameter controller (knob or slider).
- 2. Choose "Learn MIDI CC."
- **3.** Operate your external MIDI device to transmit a control change message.

### NOTE

You can't associate more than one MIDI control change with a single controller. Only the most recent setting is used.

### Cancelling

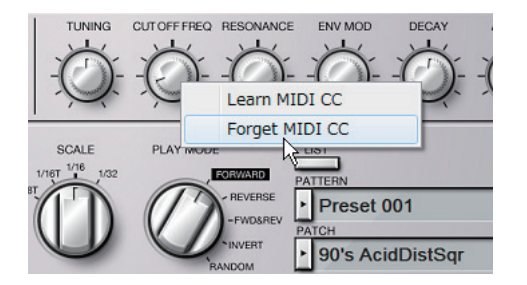

- **1.** Right-click the sound parameter controller (knob or slider).
- 2. Choose "Forget MIDI CC."

# Setting

# Option

### **1.** Click the [OPTION] button.

### 2. Select items.

A  $\checkmark$  is shown for the selected item.

| ltem                                   | Explanation                                                                               |
|----------------------------------------|-------------------------------------------------------------------------------------------|
| Zoom                                   | Changes the size of the main window.                                                      |
| Set MIDI Control Mapping               | Sets the MIDI control change mapping to a state for using the TB-03 as a control surface. |
| for TB-03                              | ➡ "Control Change Mapping" (p. 12)                                                        |
| Set MIDI Control Map-                  | Sets the MIDI control change mapping to a state for using the TB-3 as a control surface.  |
| ping for TB-3                          | ➡ "Control Change Mapping" (p. 12)                                                        |
| Clear MIDI Control<br>Mapping          | Clears all MIDI control change mapping.                                                   |
| Drag & Drop Pattern<br>as MIDI         | When you place variation performance data in your DAW, it is placed as MIDI data.         |
| Drag & Drop Pattern as<br>Audio        | When you place variation performance data in your DAW, it is placed as audio data.        |
| Flip Scroll Direction<br>(Only on Mac) | Inverts the direction of change when using the scroll wheel of the mouse to edit a value. |
| Roland Cloud                           | Displays the Roland Cloud site.                                                           |
| Authentication                         | Performs user authentication for the TB-303 Software Bass Line.                           |

# Operations You Can Perform by Right-Clicking

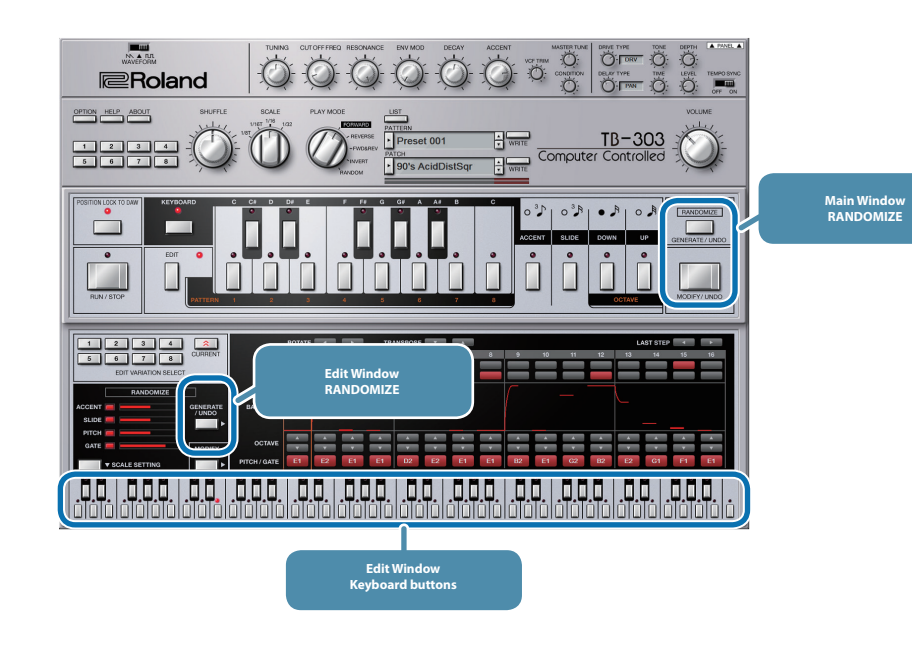

### Main Window/Edit Window RANDOMIZE

[GENERATE/UNDO] button: [MODIFY/UNDO] button: Execute undo for GENERATE Execute undo for MODIFY

### Edit Window keyboard buttons

Only if SCALE SETTING is ON

You can apply the state of the pattern shown in the edit screen to SCALE SETTING.

### Controllers that support MIDI Learn

You can associate MIDI control changes with sound parameters and control them.

# **Control Change Mapping**

TB-303 Software Bass Line receives the following CC messages.

### For "Default Settings" and "Set MIDI Control Mapping for TB-03"

| СС  | Address | Parameter     |
|-----|---------|---------------|
| 1   | 0x01    | VCF BEND DOWN |
| 11  | 0x0B    | MASTER LEVEL  |
| 12  | 0x0C    | ENV MOD       |
| 16  | 0x10    | ACCENT        |
| 17  | 0x11    | DRIVE DEPTH   |
| 18  | 0x12    | DELAY TIME    |
| 19  | 0x13    | DELAY LEVEL   |
| 64  | 0x40    | HOLD PEDAL    |
| 71  | 0x47    | RESONANCE     |
| 74  | 0x4A    | CUT OFF FREQ  |
| 75  | 0x4B    | DECAY         |
| 104 | 0x68    | TUNING        |

### For "Set MIDI Control Mapping for TB-3"

| сс  | Address | Parameter     |
|-----|---------|---------------|
| 1   | 0x01    | VCF BEND DOWN |
| 11  | 0x0B    | MASTER LEVEL  |
| 12  | 0x0C    | ENV MOD       |
| 13  | 0x0D    | DECAY         |
| 16  | 0x10    | ACCENT        |
| 17  | 0x11    | DRIVE DEPTH   |
| 64  | 0x40    | HOLD PEDAL    |
| 71  | 0x47    | RESONANCE     |
| 74  | 0x4A    | CUT OFF FREQ  |
| 104 | 0x68    | TUNING        |

# About Note Numbers and Variation Switching

When the [KEYBOARD] button is off, you can switch variations by using the keyboard buttons of the main window or by using note messages from an external MIDI device.

The following table shows the correspondence between the note numbers received by TB-303 Software Bass Line and the variations that are selected.

| Note number   | Explanation               |
|---------------|---------------------------|
| C4: 60        | Variation 1               |
| D4: 62        | Variation 2               |
| <b>E4:</b> 64 | Variation 3               |
| F4: 65        | Variation 4               |
| G4: 67        | Variation 5               |
| A4: 69        | Variation 6               |
| <b>B4:</b> 71 | Variation 7               |
| C5: 72        | Variation 8               |
| C#5: 73       | RUN                       |
| D#5: 75       | STOP                      |
| F#5: 78       | RANDOMIZE GENERATE (p. 3) |
| G#5: 80       | RANDOMIZE MODIFY (p. 3)   |
| A#5: 82       | RANDOMIZE UNDO (p. 3)     |